メールアプリを起動します。

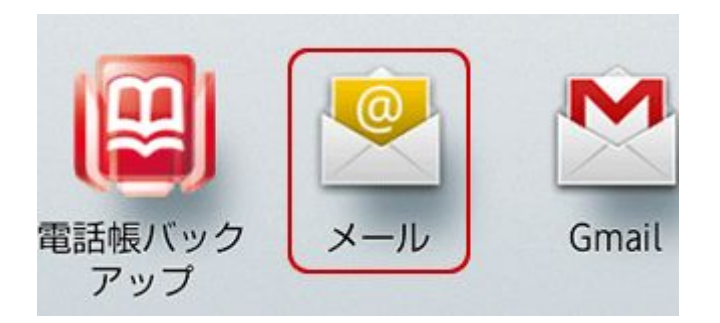

[メールアカウントの登録]の画面が表示されます。

[メールアドレス]に設定するメールアドレスを入力し、[パスワード]にメールパスワー ドを入力します。

入力が終わりましたら、[次へ]をタップします。

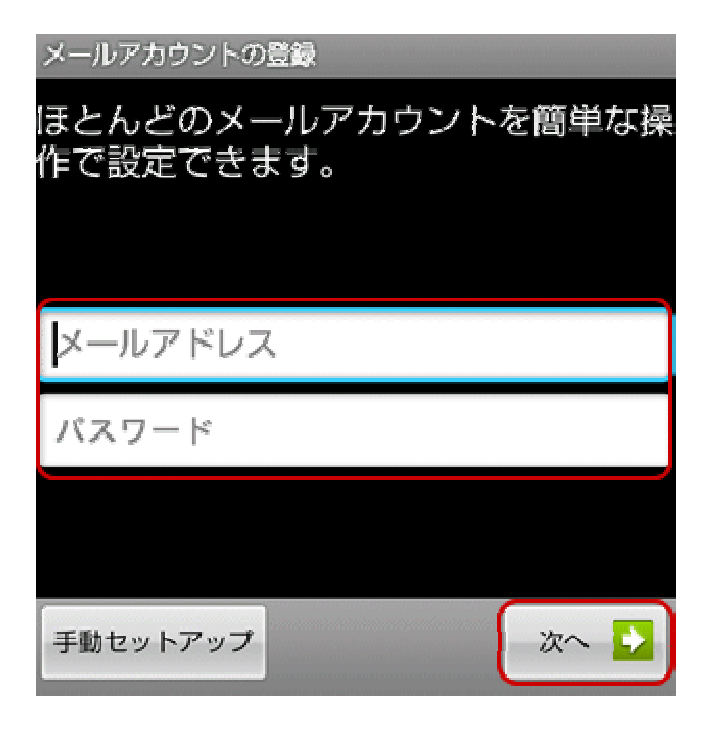

すでに他のメールアドレスを設定している場合

1. 本体の[メニュー]キーを押し、表示されたメニューの[アカウント]をタップしま す。

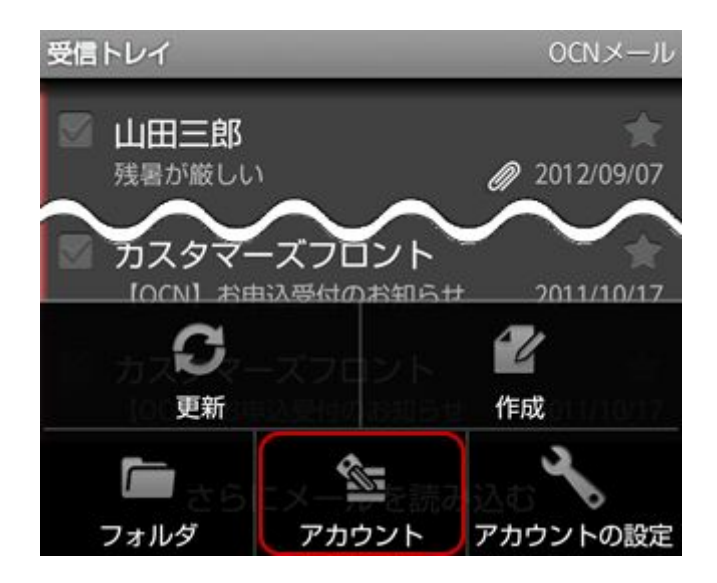

 アカウントの一覧画面が表示されます。
 本体の[メニュー]キーを押し、表示されたメニューの[アカウントを追加]をタッ プします。

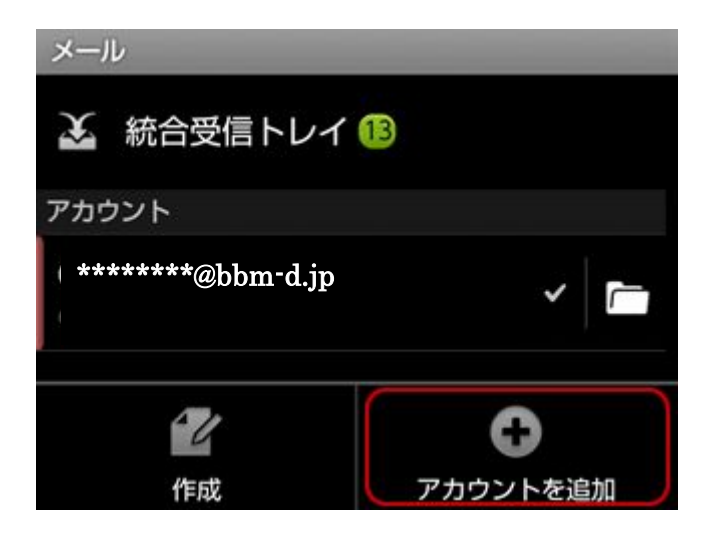

アカウントのタイプを選択する画面が表示されます。 [POP3]をタップします。

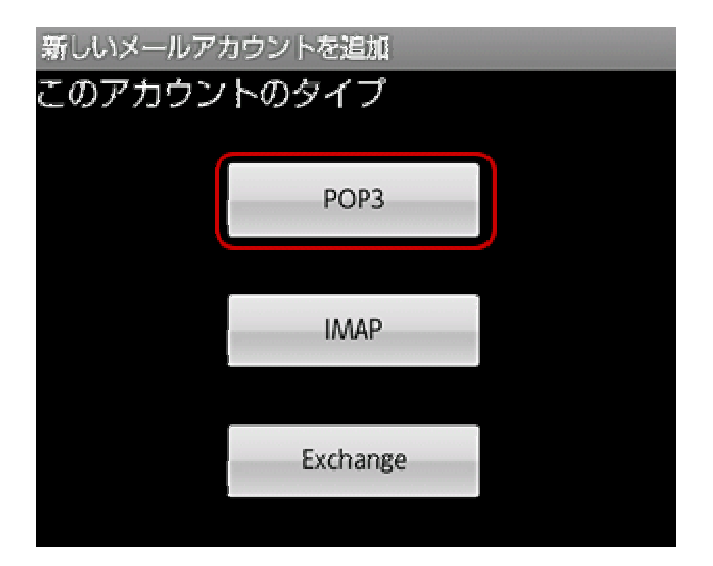

受信サーバーの設定画面が表示されます。 下記の表を参照し、各項目を設定します。 設定後、[次へ]をタップします。

| 受信サーバーの設定          |
|--------------------|
| ユーザー名              |
| 設定案内書のアカウント名       |
| パスワード              |
| •••••              |
| POP3サーバー           |
| 設定案内書の受信(POP)サーバー名 |
| <u> </u>           |
| 110                |
| セキュリティの種類          |
| なし                 |
| サーバーからメールを削除       |
| 削除しない              |
|                    |
| 次へ 🛃               |

- ユーザー名 BBM から送付している設定案内書のアカウントを入力
- **パスワード**メールパスワードを入力
- POP3 サー

BBM から送付している設定案内書の受信サーバー名を入力

- ポート 110 と入力
- セキュリティ の種類

ご利用に応じて選択

サーバーか

**らメールを削** 除
(Web メール)や他の端末で同じメールを受信したい場合は、 [削除しない]を選択します。削除しない場合、メールボックス容 量が一杯になり新規メールが受信できなくなる場合があります。 [次へ]をタップ後、[セットアップできません]のメッセージが表示された場合は、設定 内容が誤っている可能性があります。

この場合は[設定を編集]をタップし、再度設定をご確認ください。

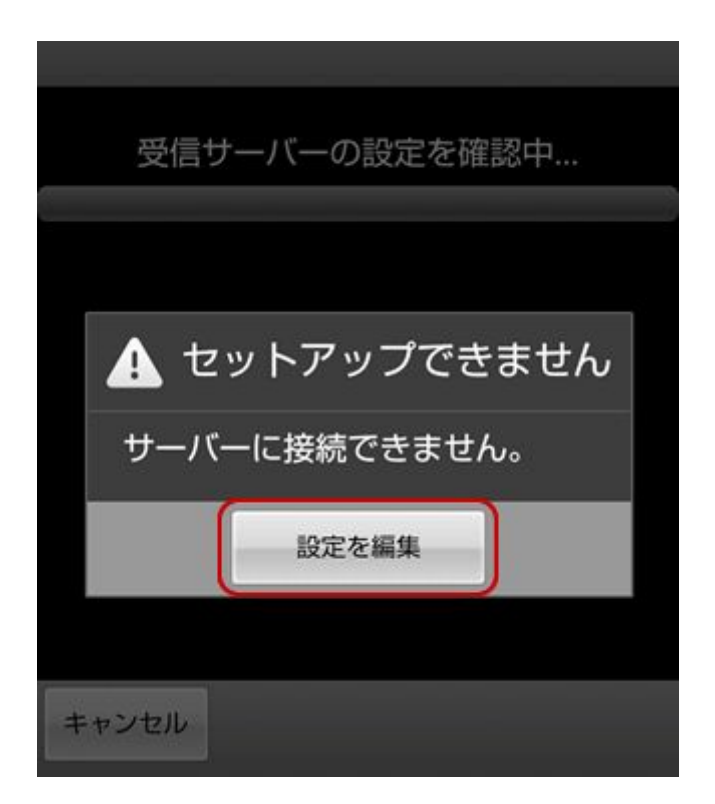

送信サーバーの設定画面が表示されます。 下記の表を参照し、各項目を設定します。 設定後、[次へ]をタップします。

| 送信サーバーの設定           |
|---------------------|
| MTPサーバー             |
| 設定案内書の送信(SMTP)サーバー名 |
| ポート                 |
| 587                 |
| セキュリティの種類           |
| なし                  |
| < ✓ ログインが必要         |
| ューザー名               |
| 設定案内書のアカウント名        |
| パスワード               |
| •••••               |
|                     |
| 次へ 🜄                |

- **SMTP サーバー** BBM から送付している設定案内書の SMTP メールサーバ名入力 ポート 587 と入力
- セキュリティの種 類
- ログインが必要 チェックする
  - ユーザー名 BBM から送付している設定案内書のアカウントを入力
  - **パスワード** メールパスワードを入力

[次へ]をタップ後、[セットアップできません]のメッセージが表示された場合は、設定 内容が誤っている可能性があります。

この場合は[設定を編集]をタップし、再度設定をご確認ください。

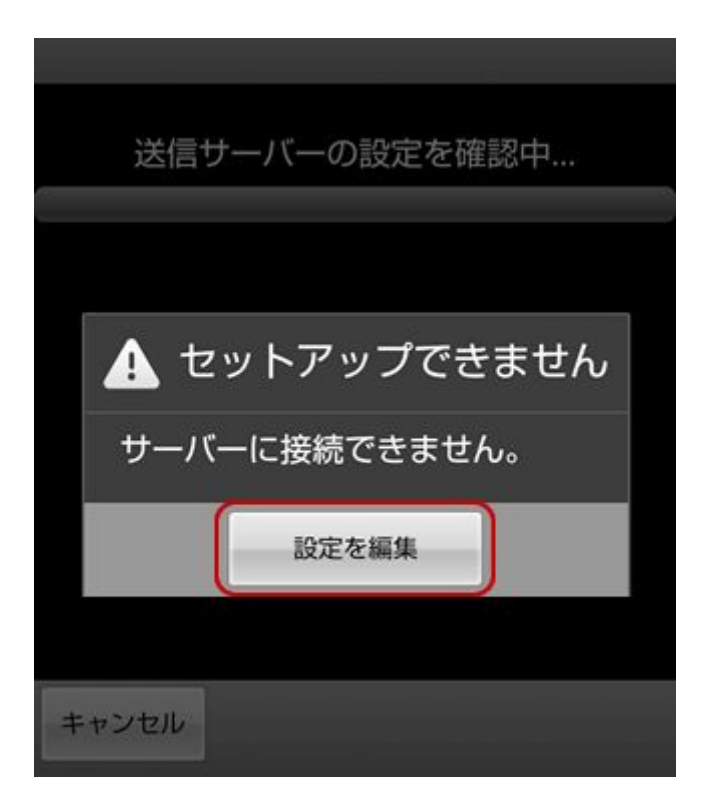

アカウントのオプションを設定する画面が表示されます。 お客さまのご利用に合わせて各項目を設定し、[次へ]をタップします。

| アカウントのオプション            |               |
|------------------------|---------------|
| 受信トレイを確認する頻度           |               |
| 15分毎                   | $\overline{}$ |
| <и>✓ いつもこのアカウントでメールを送信 |               |
| ✔ メールの着信を知らせる          |               |
| 次~                     |               |

メールアカウントを登録する画面が表示されます。 下記の表を参照し、各項目を設定します。 設定後、[次へ]をタップします。

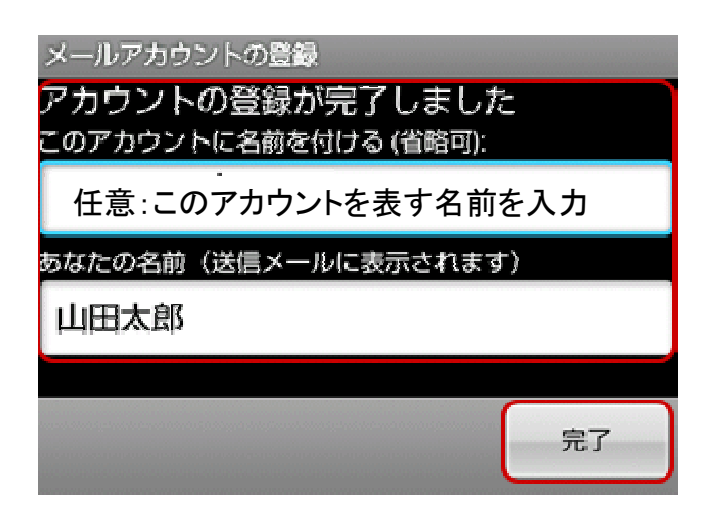

アカウントの名前 このアカウントを表す名前を入力

あなたの名前 メール送信時に送信者として相手に通知される名前を入力

## 受信トレイが表示されましたら、設定完了です。

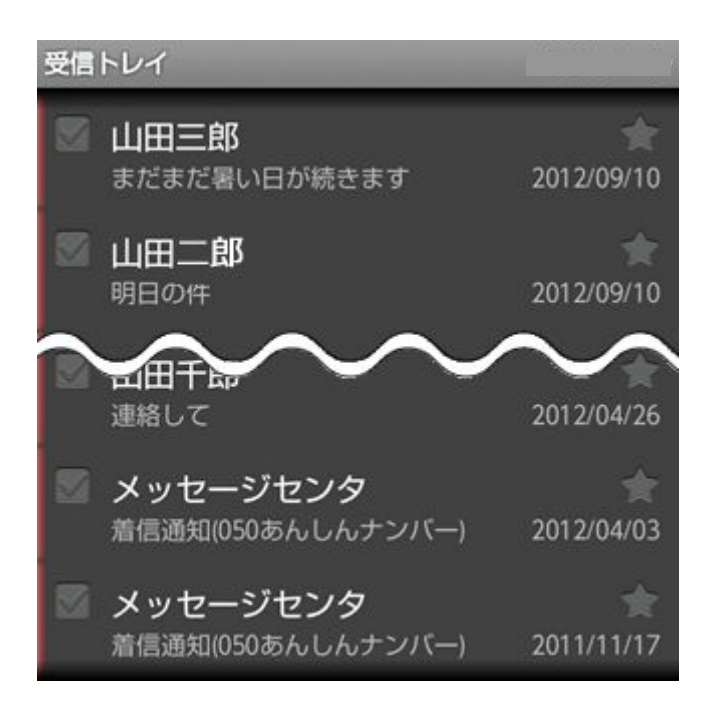